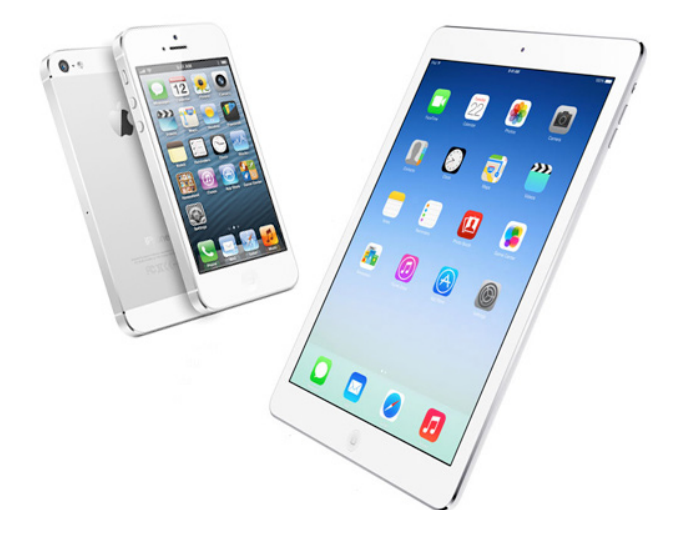

## Inhalt

- 1. Erste Schritte
- 2. Mail Account hinzufügen
- 3. Kontoinformationen eingeben
- 4. Auswahl des Kontentyps: IMAP oder POP
- 5. Server für eingehende Mails
- 6. Server für ausgehende Mails
- 7. Fehlermeldung SSL-Verbindung
- 8. Erweitere Einstellungen (SMTP)
- 9. Erweitere Einstellungen (IMAP Ordner)

# switchplus

switchplus ag P.O. Box, CH-8021 Zürich

Phone +41 (0)848 69 69 69 E-Mail: helpdesk@switchplus.ch www.switchplus.ch

Seite 2

## 1. Erste Schritte

| SIM fehlt | t 奈 08:58<br>Einstellungen | 73 % 💼 4   | SIM fehlt 🗟 | <sup>22:14</sup><br>ccount hinzufügen | 89 % 🔳 |
|-----------|----------------------------|------------|-------------|---------------------------------------|--------|
|           | iCloud                     | >          | E           | Exchange                              |        |
|           | Mail, Kontakte, Kalend     | ler >      |             | Google                                |        |
|           | Notizen                    | >          |             | Mail                                  |        |
|           | Erinnerungen               | >          | Y           | AHOO!                                 |        |
|           | Telefon S                  | IM fehlt > |             |                                       |        |
|           | Nachrichten                | >          |             | AOI.                                  |        |
|           | FaceTime                   | >          | 0           | Outlook.cor                           | n      |
|           | Karten                     | >          |             |                                       |        |
|           | Kompass                    | >          |             | Andere                                |        |

Gehen Sie zu den «Einstellungen»

Wählen Sie «Mail, Kontakte, Kalender»

Tippen Sie auf «Account hinzufügen...» um den Assistenten zum Einrichten einer E-Mail-Adresse zu starten Tippen Sie auf «Andere»

### Seite 3

### SIM fehlt 穼 22:14 89 % 🔳 SIM fehlt 穼 22:14 89 % 🔳 Abbrechen Neuer Account Weiter **C** Zurück Andere MAIL Name Christian Bauer Mail-Account hinzufügen E-Mail user@example.com KONTAKTE Kennwort Erforderlich LDAP-Account hinzufügen > Beschreibung E-Mail-Account CardDAV-Account hinzufügen > KALENDER CalDAV-Account hinzufügen > Kalenderabo hinzufügen >

2. Mail-Account hinzufügen

## 3. Kontoinformationen eingeben

Wählen Sie «Mail-Account hinzufügen»

Unter «Name» können Sie festlegen, welcher Name angezeigt werden soll, wenn jemand eine E-Mail von Ihnen erhält.

Bei «E-Mail» geben Sie Ihre vollständige E-Mail-Adresse ein.

Beim «Kennwort» tragen Sie das von Ihnen gewählte Passwort ein.

Unter «Beschreibung» geben Sie einen Namen für das E-Mail-Konto ein, um es von anderen Konten auf dem iPhone zu unterscheiden.

Tippen Sie auf «Weiter»

| SIM fehlt 훅                   |   |   |      | 22:27         |       |       | 8    | 84 % 🔳 |       |          |
|-------------------------------|---|---|------|---------------|-------|-------|------|--------|-------|----------|
| Abbrechen                     |   |   | n Ne | Neuer Account |       |       |      | Weiter |       |          |
| IMAP                          |   |   | ſΡ   |               | POP   |       |      |        |       |          |
|                               |   |   |      |               |       |       |      |        |       |          |
| Name                          |   |   | d    | demo          |       |       |      |        |       |          |
| E-Mail d                      |   |   | d    | emo           | @sv   | witcl | hplu | s-lea  | arn.o | ch       |
| Beschreibung switchplus-learn |   |   |      |               |       |       |      |        |       |          |
| Q                             | W | E | R    | Т             | Ζ     | U     | Ι    | 0      | Ρ     | Ü        |
| Α                             | S | D | F    | G             | Н     | J     | Κ    | L      | Ö     | Ä        |
| ¢                             |   | Y | X    | С             | V     | В     | Ν    | Μ      | •     | $\times$ |
| 123                           |   |   | Ŷ    | Le            | eerze | eiche | en   | F      | Retu  | rn       |

## 4. Auswahl des Konto Typ

### Definieren Sie zuerst den gewünschten Konto-Typ und wählen Sie zwischen dem IMAP und POP Konto aus.

Mit POP werden Ihre E-Mails auf Ihr iPhone herunter geladen und gespeichert. Die Nachrichten werden aber dem Server gelöscht und können auf einem anderen Computer nicht nochmals herunterladen werden. Wenn Sie das möchten, müssen Sie nach der Konfiguration in den erweiterten Einstellungen festlegen, dass nur eine Kopie auf das iPhone geladen wird. Mit IMAP verbleiben Ihre E-Mails auf dem Server und werden mit dem iPhone synchronisiert. Bedenken Sie, dass bei der Wahl von IMAP die Mailbox immer grösser wird und demzufolge die Synchronisation länger dauern kann. Je nach Geschwindigkeit der Internetverbindung kann es zu Verzögerungen kommen.

### switchplus Empfehlung:

- Die Mail werden auf dem iPhone und mehreren Computer gelesen und bearbeitet -> Wählen Sie IMAP
- Die Mails werden nur mit dem iPhone gelesen und bearbeitet
   -> W\u00e4hlen Sie POP

#### SIM fehlt 穼 22:27 84 % 🔳 Abbrechen Neuer Account Weiter SERVER FÜR EINTREFFENDE E-MAILS Hostname imap.mail-ch.ch demo@switchplus-learn.ch Benutzer Kennwort Ü QW Ζ Ρ Ε R U Ο Т J Ä S D F GΗ Κ L Ο

Μ

 $\langle \times \rangle$ 

Return

### Server für eintreffende E-Mails Hostname für IMAP

Х

Q

С

V

В

Leerzeichen

Ν

Y

5. Server für eingehende E-Mails

### Geben Sie als Hostname imap.mail-ch.ch ein.

Ersetzen Sie switchie.ch durch Ihren Domain-Namen

### Hostname POP

А

산

123

Geben Sie als Hostname pop.mail-ch.ch ein.

Ersetzen Sie switchie.ch durch Ihren Domain-Namen

Als Benutzername geben Sie Ihre vollständige E-Mail-Adresse ein.

Beim Kennwort tragen Sie das von Ihnen gewählte Passwort ein.

## 6. Server für ausgehende E-Mails

| SIM fehlt 穼              | 22:27          | 84 % 🔳         |  |  |  |
|--------------------------|----------------|----------------|--|--|--|
| Abbrechen                | Weiter         |                |  |  |  |
|                          |                |                |  |  |  |
| SERVER FUR               | AUSGEHENDE E-  | MAILS          |  |  |  |
| Hostname                 | smtp.mail-ch.  | ch             |  |  |  |
|                          |                |                |  |  |  |
| Benutzerna               | ame demo@switc | hplus-learn.ch |  |  |  |
| Kennwort                 | •••••          | ••••           |  |  |  |
|                          |                |                |  |  |  |
|                          |                |                |  |  |  |
| 1 2 3                    | 4 5 6 7        | 890            |  |  |  |
|                          |                |                |  |  |  |
| - / :                    | ; ( ) €        | & @ "          |  |  |  |
|                          |                |                |  |  |  |
| #+=                      | , ? !          | , 🔍            |  |  |  |
|                          |                |                |  |  |  |
| ABC ( Leerzeichen Return |                |                |  |  |  |

### Server für ausgehende E-Mails

Als Hostname geben Sie smtp.mail-ch.ch ein

Ersetzen Sie switchie.ch durch Ihren Domain-Namen

Als Benutzername geben Sie Ihre vollständige E-Mail-Adresse ein.

Beim Kennwort tragen Sie das von Ihnen gewählte Passwort ein.

Tippen Sie auf dem Button «Weiter»

Seite 5

## 7. Erweiterte Einstellungen (SMTP)

Öffnen Sie das eingerichtete Konto und wechseln Sie zu den Einstellungen des Accounts.

| 7.1 Tippen Sie auf das neu erstellte Kon | to        | 7.2 Tippen Sie auf den Server f ür ausgehende<br>E-Mails «smtp.mail-ch.ch»                                 |  |  |  |  |
|------------------------------------------|-----------|----------------------------------------------------------------------------------------------------|--|--|--|--|
| SIM fehlt 🗢 09:11                        | 78 % 🔲 +  |                                                                                                    |  |  |  |  |
| Kail Switchie                            |           | SERVER FÜR AUSGEHENDE E-MAILS                                                                              |  |  |  |  |
| IMAP                                     |           | SMTP smtp.mail-ch.ch >                                                                                     |  |  |  |  |
| Account demo@switchplus-le               | earn.ch > |                                                                                                    |  |  |  |  |
|                                          |           | Erweitert                                                                                                  |  |  |  |  |
| Mail                                     |           | 7.3 Tippen Sie danach auf den primären Server<br>«smtp.mail-ch.ch»                                         |  |  |  |  |
| Notizen                                  |           | SIM fehlt 중 09:12 78 %                                                                                     |  |  |  |  |
|                                          |           | <pre><b>〈</b> Account <b>SMTP</b></pre>                                                                    |  |  |  |  |
| Account löschen                          |           | PRIMÄRER SERVER                                                                                            |  |  |  |  |
|                                          |           | smtp.mail-ch.ch Ein >                                                                                      |  |  |  |  |
|                                          |           | 7.4 Schieben Sie den Regler bei «SSL verwenden»<br>nach rechts damit die Verschlüsselung aktiviert<br>ist. |  |  |  |  |
|                                          |           | Tippen Sie auf «Fertig»                                                                                    |  |  |  |  |

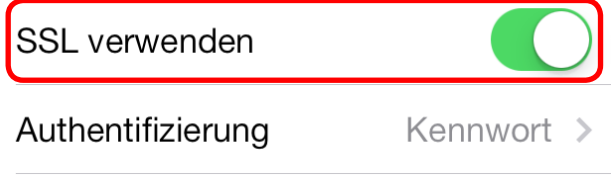

## Server-Port 465

Wichtig! Falls Sie unter Punkt 4 den Konto-Typ «IMAP» ausgewählt haben, fahren Sie mit der nächsten Seite fort.

Andernfalls können Sie die Einstellungen beenden.

### 8.2 Tippen Sie der Reihe nach auf «Entwürfe» und Postfach-Verhalten für die IMAP Ordner «Gesendet» und «Gelöscht» und wählen Sie einstellen können. dort jeweils den gewünschten Ordner auf dem Server aus. 09:12 78 % 🔲 + SIM fehlt 穼 09:19 81 % 💷 + Account Fertig Account Erweitert POSTFACH-VERHALTEN "Entwürfe" imap.mail-ch.ch Auf meinem iPhone "Gesendet" Sent Messages "Gelöscht" Deleted Messages Archivieren

8.3 Wenn Sie auf Ihrem iPhone mehrere Konten haben, sollten Sie als Präfix «INBOX» schreiben. Wenn Sie nicht sicher sind, lassen Sie das Feld einfach leer.

EINSTELLUNGEN FÜR **EINTREFFENDE E-MAILS** 

SSL verwenden

Authentifizierung Kennwort > IMAP-Pfad-Präfix inbox

Server-Port 993

Seite 7

## 8. Erweiterte Einstellungen (IMAP Ordner)

Tippen Sie oben links auf «Account»

8.1 Tippen Sie auf «Erweitert» damit Sie das

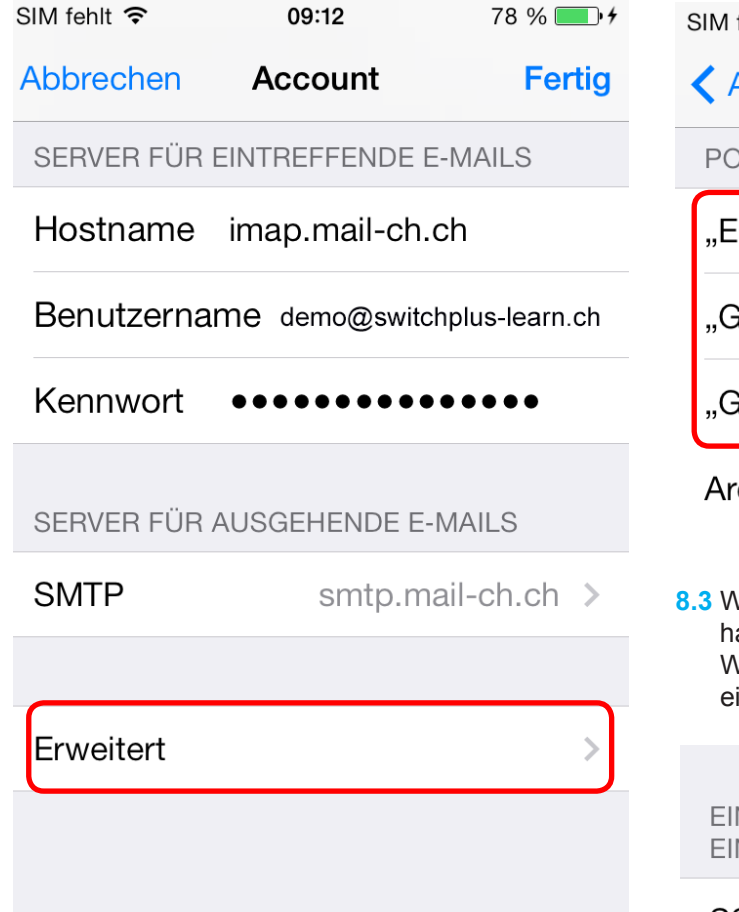